# <sup>学生向け</sup> 自宅からオンラインで使える電子資料活用術

| Case0 | 利用する前に<br>               | P.2   |
|-------|--------------------------|-------|
| Case1 | レポートを書くのってどうすればいいですか?    | P.3   |
| Case2 | 英語学習、これを機会に始めたいです        | P.4   |
| Case3 | 気になるニュース、もっと深く知りたいです     | P.5-6 |
| Case4 | ニュースや新聞に出てきた言葉の意味を調べたいです | P. 7  |
| Case5 | 論文を検索したいのですが、どうすればいいですか? | P.8-9 |

# **CaseO** 利用する前に

「自宅からオンラインで使える電子資料活用術」について説明します。

Case1~5で紹介するコンテンツには、 <sub>リモート</sub> フリー のどちらかのマークがついています。

#### リモート

コンテンツ名

図書館が契約している電子資料です。自宅のPC、 もしくはタブレット等から利用する場合は、 「リモートアクセス」を使用してください。

利用方法

「学外からデータベースを利用するには」

アクセス

「<u>学外から電子リソースを利用する(リモート</u> アクセス)」

#### フリー コンテンツ名

無料で利用できるコンテンツです。コンテンツ名 をクリックすれば利用できます。

#### リモートとフリーの違い

リモートマークのデータベースは専門知識があるス タッフによって作られ、かつ責任の所在が明確にさ れている価値のある情報です。「リモートアクセス」を 介するか、学内のPCからアクセス可能です。フリー のマークのコンテンツは、公共機関が公開しているな どの信頼性が高いもので、どこからでもアクセスで きます。

# Case1

# レポートを書くのってどうすればいいですか?

授業の課題でレポートの提出を求められることがあると思います。まずはレポートとはどういうものか、 文献の引用の方法などをレポートの書き方に関する本(電子ブック)で把握しましょう。さらにWordな どの使い方を解説しているコンテンツも参考にして、書式を整えましょう。

#### リモート Maruzen eBook Library

概要 文系理系にかかわらず、広い範囲の学術 書がオンラインで閲覧できます。

利用方法 購読契約しているタイトルから検索 に チェックをつけて検索ボックスに「論文作法」と入れ て検索してください。読みたいタイトルの 閲覧 ボタ ンをクリックすると全文が読めます。 印刷/保存 ボタ ンからダウンロードして印刷できるものもあります。 手元に置いておきたい場合は必要個所をダウンロー ドもしくは印刷しておきましょう。

#### おススメ

・『コピペと言われないレポートの書き方教室 ―3つのステップ : コピペから正しい引用へ―』山口 裕之(著)新曜社 2013年

・『レポート・論文の書き方入門 第4版』 河野 哲也(著)慶應義塾 大学出版会 2018年

・『大学1年生のための伝わるレポートの書き方』都筑 学(著)有斐 閣 2016年

#### リモート 日経BP記事検索サービス

概要WordやExcelを使った文書作成方法が掲載されています。

利用方法 トップページの 論文・レポートを書く の3.文書作成術を学ぶ をクリックします。

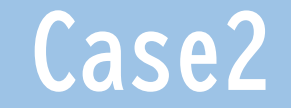

### 英語学習、これを機会に始めたいです

易しい英語の本をたくさん読む「多読」という方法があります。多読に適したテキストが多数収録され ているコンテンツがあるので活用してみましょう。また、英字新聞が読めるデータベースもありますの で、時事に関するテキストにも触れてみましょう。

| リモート Maruzen eBook Library                                                                           | リモート ヨミダス(読売新聞記事検索)                                                                       |
|----------------------------------------------------------------------------------------------------|-------------------------------------------------------------------------------------------|
| 概要 文系理系にかかわらず、広い範囲の学術書がオンライ<br>ンで閲覧できます。                                                             | 概要 読売新聞の記事の他に英字新聞「The Japan<br>News」が読めます。読売新聞の社説などの翻訳記事が掲載され                             |
| 利用方法 購読契約しているタイトルから検索 にチェックをつ<br>けて、検索ボタンをクリックします。左側にあるファセットの ジャン<br>ル の中 人文科学 をクリックします。 出版社/提供元 にある | 利用方法 The Japan News のタブをクリックして、検索語<br>入力ボックス下にある「社説・コラム」の「Editorial (社説)」をク               |
| ・センゲージラーニング<br>・マクミランランゲージハウス<br>・ケンブリッジ<br>・ワイリー・パブリッシング・ジャパン/ ワイリー・ブラックウェル<br>・HALICO              | リックします。読売新聞の社説記事が一覧表示されますので、<br>あ邦文のマークがついた記事を選択します。日本語の記事を読<br>みたいときは、あ邦文で読むボタンをクリックします。 |
| をクリックすると各シリーズの電子書籍が表示されます。読みたい<br>タイトルの 閲覧 ボタンをクリックすると全文が読めます。印刷/保<br>存 ボタンからダウンロードして印刷できるものもあります。   |                                                                                           |

# Case3-1 気になるニュース、もっと深く知りたいです

ニュースを深く知るには、一つのキーワードで複数の新聞を検索してみると様々な角度からニュースを 分析できます。福岡大学図書館では複数の新聞記事データベースを契約していますので、読み比べが可 能です。さらに、ある程度まとまった分析を読みたいときは、雑誌の記事がおすすめです。

| リモート       | 朝日新聞クロスサーチ(朝日新聞記事検索) | リモート 日経BP記事検索サービス                  |
|------------|----------------------|------------------------------------|
| リモート       | 毎索(毎日新聞記事検索)         | 概要 経済系以外にもサイエンスや生活、サービ             |
| リモート       | ヨミダス(読売新聞記事検索)       | ス系の専門誌を検索・閲覧できます。                  |
| リモート       | 日経テレコン(日本経済新聞記事検索)   | リモート 毎索(毎日新聞記事検索)                  |
| 概要<br>能です。 | キーワードなどから記事の検索・閲覧が可  | 概要 経済系の雑誌「週刊エコノミスト」が検索・<br>閲覧できます。 |

# Case3-2 気になるニュース、もっと深く知りたいです

「新聞記事を読む時のポイント」と合わせて、「情報の鮮度と濃度」、「メディアの特徴」から知りた い情報はどんな媒体から得たらいいか、選択のヒントにしてください。

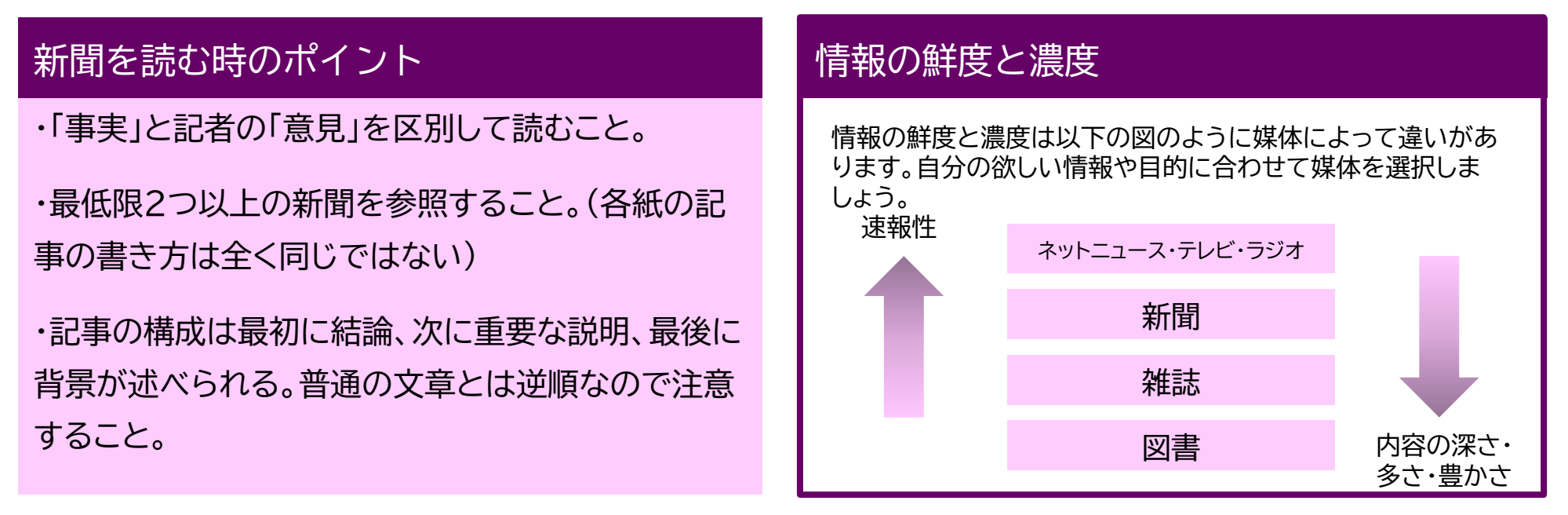

| 0 |
|---|
|   |
| 0 |
|   |
| ( |

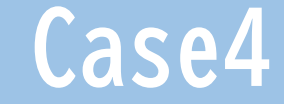

### ニュースや新聞に出てきた言葉の意味を調べたいです

無料で調べられるwikipediaはざっと意味をつかむのには便利ですが、それと合わせて必ず正確で用例 が豊富な辞書を調べてください。他のデータベースを検索する前に、入力するキーワードを調べて類語 や正式名称などを確認しておくと検索の幅が広がります。

#### リモート JapanKnowledge Lib

概要 百科事典、国語・英和辞典の他に、今話題 になっている言葉を解説する『現代用語の基礎知識』 など多様な辞書類を横断検索できます。

#### こんな使い方も

新しい用語など今使われている言葉を調べる時は、 新聞のデータベースを使って調べるのも有効です。 調べたい言葉を検索するのもいいですし、各紙の解 説コーナー名を()や[]で括って入力し、検索すると 話題になっている言葉の一覧を見る事ができます。

| 各紙の解説コーナー名      |                      |  |
|-----------------|----------------------|--|
| リモート            | 朝日新聞クロスサーチ(朝日新聞記事検索) |  |
| (いちか            | らわかる!)(記者解説)         |  |
| リモート            | 毎索(毎日新聞記事検索)         |  |
| [クロー            | ズアップ](質問なるほドリ)       |  |
| リモート            | ヨミダス歴史館(読売新聞記事検索)    |  |
| [スキャナー]         |                      |  |
| リモート            | 日経テレコン(日本経済新聞記事検索)   |  |
| (きょうのことば)(経済教室) |                      |  |

## Case5-1

### 論文を探したいのですが、どうすればいいですか?

あるテーマについて書かれている論文を探す時は以下のデータベースを検索してみましょう。検索結果 から論文本文へのリンクがあるものもあります。各データベースは収録年や収録範囲が異なりますので、 検索したいテーマに合わせて選択しましょう。

#### リモート フリー <u>CiNii Research</u>

概要 日本最大の学術論文・情報検索サービス です。学術系の論文を探したいときにおすすめ。

<sup>利用方法</sup> 検索結果一覧から各論文のタイトルをク リックすると論文本文へのリンクボタンが表示されま す。(表示されないものもあります)ボタンの解説は 以下をご覧ください。

#### <u>CiNii Research - マニュアル</u>

本文リンクがない論文に関しては、 福大OPAC ボタンをクリックして図書館の所蔵を確認してくださ い。所蔵があれば閲覧・複写できます。なければ文献 複写依頼(有料)を依頼することもできます。

#### ILL(文献複写·貸借)依頼

CiNii Researchはリモートアクセスでも、リモートを通さな くても利用する事ができます。(リモートアクセスを通した場 合、福大図書館の蔵書検索へのリンクが利用できます)

#### リモート magazineplus

概要 学術誌に加え、一般誌の記事の検索も可 能です。論文以外の雑誌記事も調べたいときにおす すめです。

利用方法 検索結果から論文のタイトルをクリックす ると論文の情報が表示されます。詳しくは以下のリ ンクをクリックしてください。

<u>Magazine Plus 利用ガイド</u>

# Case5-2

## 論文を探したいのですが、どうすればいいですか?

#### フリー 国立国会図書館デジタルコレクション

概要 国立国会図書館で収集・保存しているデ ジタル資料を検索・閲覧できます。古めの雑誌や論文 は公開されている場合があるので確認してみましょ う。 ぎゅうじんで の表示があるものは中央図書館で 閲覧と印刷ができます。詳しくは以下をご覧くださ い。

国立国会図書館 図書館向けデジタル化資料送信 サービス

なお、個人向けデジタル化送信サービスに登録する と、デジタルコレクションの検索・閲覧・印刷がご自分 のPCから可能になります。詳しくは以下をご覧くだ さい。

個人向けデジタル化資料送信サービス

#### 学術雑誌とは

特定の研究分野の審査を経た論文が掲載されています。 雑誌のタイトルに大学名が含まれているものは大学が出 版している学術誌で、「紀要」と呼ばれています。

#### 各データベースの収録範囲

CiNii Research <u>収録データベース一覧</u> magazineplus <u>構成コンテンツ</u> 国立国会図書館デジタルコレクション <u>デジタル化資料が収録されているコレクション一覧</u>